# 漢字miniテストメーカー 計算miniテストメーカー の使い方

# もくじ

### 【漢字miniテストメーカーの使い方】

| 1.  | 設定画面の入力・選択項目と作成    | • | • | • | • | • | • | Ρ2  |
|-----|--------------------|---|---|---|---|---|---|-----|
| 2.  | 出題範囲の設定:教科書ページから選ぶ |   | • | • | • | • | • | Ρ3  |
| 3.  | 出題範囲の設定:単元から選ぶ     | • | • | • | • | • | • | Ρ4  |
| 4.  | プレビュー・更新           | • | • | • | • | • | • | Ρ5  |
| 5.  | 編集                 | • | • | • | • | • | • | Ρ6  |
| 6.  | 表示・印刷              | • | • | • | • | • | • | Ρ7  |
| 【計算 | 算miniテストメーカーの使い方】  |   |   |   |   |   |   |     |
| 7.  | 設定画面の入力・選択項目と作成    | • | • | • | • | • | • | Ρ8  |
| 8.  | プレビュー・更新           | • | • | • | • | • | • | Ρ9  |
| 9.  | 表示·印刷              | • | • | • | • | • | • | P10 |
| [mi | niテストメーカーの印刷・配信】   |   |   |   |   |   |   |     |

10. 表示印刷画面のアイコン説明 ····· P11

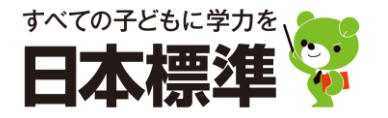

### 1. 設定画面の入力・選択項目と作成

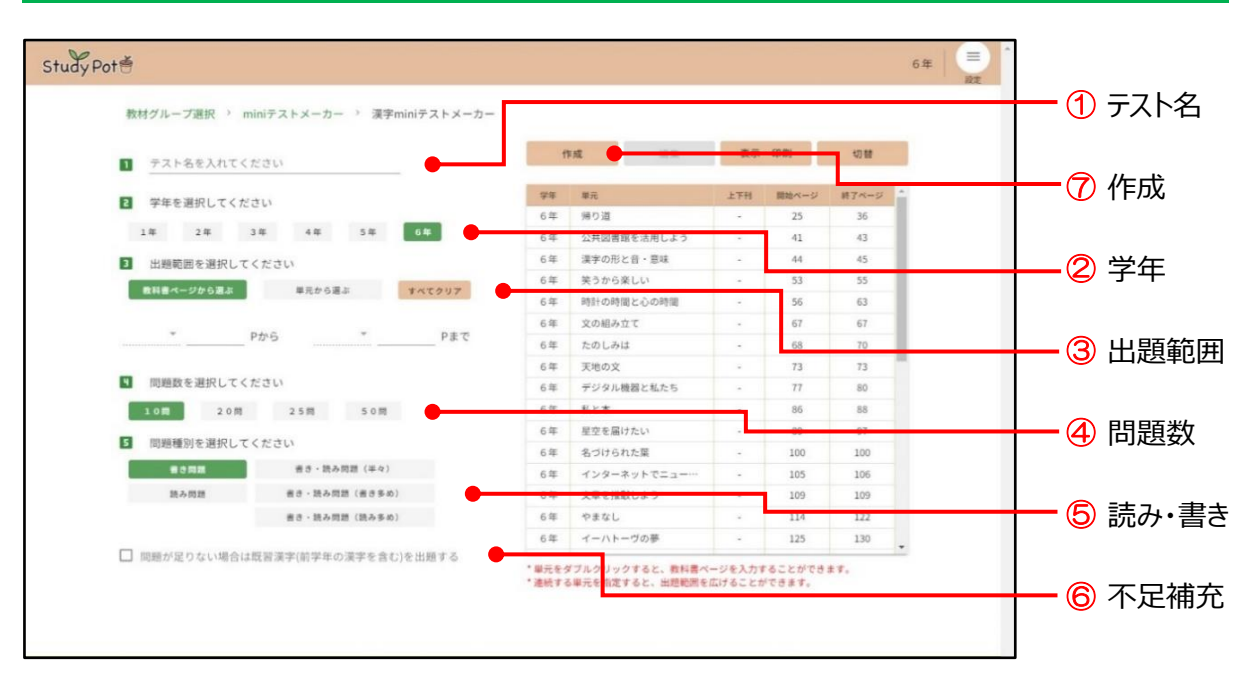

- テストに表示する「テスト名」を入力します。(12文字以内) 未入力・空欄の場合は、作成日が印字されます。
- ② 出題する漢字の学年を選択します。初期値は、ログイン時の学年になっています。 全学年の漢字から作成できます。
- ③ 漢字の出題範囲を選択します。範囲内の学年新出漢字が出題されます。 出題範囲の選択は、必須項目です。設定されないとミニテストは作成できません。
  - 教科書ページから選ぶ……教科書の「上下巻」とページ数を入力。→ P.3
  - 単元から選ぶ……教科書の単元を選択。 → P.4
- ④ 出題する問題数を選択します。 「10問」「20問」「25問」「50問」の4つから選びます。 選択した問題数よりも出題範囲の漢字が多い場合は、ランダムに漢字が選択されてテストが作成 されます。
- ⑤ 漢字の「読み」「書き」の問題種別を選 択します。(表参照)
- ⑥ 選択した問題数よりも出題範囲の漢字 数が少ない場合に、「問題が足りない 場合は既習漢字を出題する」に チェックを入れると、自動的に不足分を 補充して作成できます。

| 問題数<br>問題種別 | 10問                   | 20問     | 50問     |         |  |
|-------------|-----------------------|---------|---------|---------|--|
| 書き問題        | 全問書さ問題                |         |         |         |  |
| 読み問題        |                       | 全問読     | み問題     |         |  |
| N/ 5        | 読み問題5問                | 読み問題10問 | 読み問題12問 | 読み問題25問 |  |
| <b></b>     | 書き問題5問                | 書き問題10問 | 書き問題13問 | 書き問題25問 |  |
| 書きない        | 読み問題2問                | 読み問題10問 |         |         |  |
| 音さ多の        | 書き問題8問                | 書き問     | 書き問題40問 |         |  |
| まったは        | 読み問題8問                | 読み問     | 題15問    | 読み問題40問 |  |
| 読み多め        | 書き <mark>問題</mark> 2問 | 書き問     | 題5問     | 書き問題10問 |  |

⑦「作成」をクリックするとテストが作成されます。単元一覧画面にプレビューが表示されます。 → P.5

【漢字miniテストメーカーの使い方】

### 2. 出題範囲の設定:教科書ページから選ぶ

| 学年       |                                                                      |                                                                                                    |                                                                                                    |                                                                                                    |                                                                                                    |                                                                                                    |                                                                                                    |
|----------|----------------------------------------------------------------------|----------------------------------------------------------------------------------------------------|----------------------------------------------------------------------------------------------------|----------------------------------------------------------------------------------------------------|----------------------------------------------------------------------------------------------------|----------------------------------------------------------------------------------------------------|----------------------------------------------------------------------------------------------------|
|          | 単元                                                                   | 上下刊                                                                                                    | 開始ページ                                                                                                    | 終了ページ                                                                                                    | 1                                                                                                    |                                                                                                    |                                                                                                    |
| 6年       | 帰り道                                                                  | -                                                                                                    | 25                                                                                                    | 36                                                                                                    | 1 L                                                                                                    |                                                                                                    |                                                                                                    |
| 6年       | 公共図書館を活用しよう                                                          | -                                                                                                    | 41                                                                                                    | 43                                                                                                    | -                                                                                                    |                                                                                                    |                                                                                                    |
| 6年       | 漢字の形と音・意味                                                            | -                                                                                                    | 44                                                                                                    | 45                                                                                                    |                                                                                                    |                                                                                                    |                                                                                                    |
| 6年       | 笑うから楽しい                                                              |                                                                                                    | 53                                                                                                    | 55                                                                                                    |                                                                                                    |                                                                                                    |                                                                                                    |
| 6年       | 時計の時間と心の時間                                                           | -                                                                                                    | 56                                                                                                    | 63                                                                                                    |                                                                                                    | <b></b> (                                                                                                    | 3 (4)                                                                                                    |
| 6年       | 文の組み立て                                                               | -                                                                                                    | 67                                                                                                    | 67                                                                                                    |                                                                                                    |                                                                                                    | <u> </u>                                                                                                    |
| 6年       | たのしみは                                                                | •                                                                                                    | 68                                                                                                    | 70                                                                                                    |                                                                                                    |                                                                                                    | 甲元                                                                                                    |
| 6年<br>6年 | 大地の又                                                                 | -                                                                                                    | 73                                                                                                    | 73                                                                                                    |                                                                                                    |                                                                                                    |                                                                                                    |
| 6年       | テンタル機器と悩たら                                                           |                                                                                                    | 86                                                                                                    | 88                                                                                                    |                                                                                                    |                                                                                                    |                                                                                                    |
| 6年       | 星空を届けたい                                                              |                                                                                                    | 89                                                                                                    | 97                                                                                                    |                                                                                                    |                                                                                                    |                                                                                                    |
| 6年       | 名づけられた葉                                                              |                                                                                                    | 100                                                                                                    | 100                                                                                                    |                                                                                                    |                                                                                                    |                                                                                                    |
| 6年       | インターネットでニュー…                                                         |                                                                                                    | 105                                                                                                    | 106                                                                                                    |                                                                                                    |                                                                                                    |                                                                                                    |
| 6年       | 文章を推敲しよう                                                             | -                                                                                                    | 109                                                                                                    | 109                                                                                                    |                                                                                                    |                                                                                                    |                                                                                                    |
| 6年       | やまなし                                                                 |                                                                                                    | 114                                                                                                    | 122                                                                                                    |                                                                                                    |                                                                                                    |                                                                                                    |
| 6年       | イーハトーヴの夢                                                             | -                                                                                                    | 125                                                                                                    | 130                                                                                                    | J                                                                                                    |                                                                                                    | <u> </u>                                                                                                    |
| -        | 64<br>64<br>64<br>64<br>64<br>64<br>64<br>64<br>64<br>64<br>64<br>64 | 6年         公共図書館を売用しよう           6年         漢字の形と言・思味           6年         英クから変しい           6年         約日の時間と心の時間           6年         火の組み立て           6年         大のの内は           6年         大のの次           6年         デジタル機器と私たち           6年         モンター           6年         モンター           6年         モンター           6年         モンター           6年         モンター           6年         モンター           6年         インターネットでニュー・・・           6年         マンター           6年         マンター           6年         マンター           6年         マンター           6年         マンター           6年         マンター           6年         イーへトーヴの夢 | 6年         公共図書館を添用しよう         -           6年         漢字の形と音・感味         -           6年         約計の時間と心の時間         -           6年         文の組み立て         -           6年         火の組み立て         -           6年         大のしかは         -           6年         大のの次         -           6年         デジタル機器と私たち         -           6年         モン酸の次         -           6年         モシロシン         -           6年         モシン         -           6年         モシを届けたい         -           6年         インターネットでとコー…         -           6年         文章を推動しよう         -           6年         マス国を推動しまう         -           6年         マス国を推動しよう         -           6年         マスロー・         -           6年         マスロー・         -           6年         マスロー・         -           6年         マスロー・         -           6年         マスロー・         -           6年         マスロー・         -           6年         マスロー・         - | 6年     公共図書服を活用しよう     -     41       6年     漢字の形と音・思味     -     44       6年     英方の淡しい     -     53       6年     政制力の確定心の時間     -     56       6年     文の組力立て     -     67       6年     大のしみはて     -     68       6年     大切の次     -     73       6年     天地の文     -     73       6年     天地の文     -     74       6年     北と本     -     66       6年     星空を届けたい     -     99       6年     名づけられた塚     -     100       6年     文泉を掲載しよう     -     109       6年     やまなし     -     114       6年     イーハトーヴの夢     -     125 | 6年     公共園曹敬後浦りよう     -     41     43       6年     漢字の形と言・意味     -     44     45       6年     英方ら楽しい     -     53     55       6年     朝気の時間と心の時間     -     56     63       6年     文の読み立て     -     67     67       6年     大のしみは     -     68     70       6年     大の文     -     73     73       6年     デジクル機器と私たち     -     77     80       6年     光心文     -     73     73       6年     デジクル機器と私たち     -     77     80       6年     差空儲けたい     -     89     97       6年     名づけられた薬     -     105     106       6年     文泉を推動しよう     -     109     109       6年     やまなし     -     114     122       6年     イーハトーヴの夢     -     125     130     - | 6年     公共図書館を満用しよう     -     41     43       6年     漢字の形と音・感味     -     44     45       6年     英クから楽しい     -     53     55       6年     朝村の時間と心の時間     -     56     63       6年     文の組み立て     -     67     67       6年     大のしみは     -     68     70       6年     大の火     -     73     73       6年     デジタル機器と私たち     -     77     80       6年     私と本     -     86     88       6年     星空を届けたい     -     89     97       6年     インターネットでニュー・・・     100     100       6年     文章を推載しよう     -     105     106       6年     マシをを推載しよう     -     114     122       6年     イーハトーヴの夢     -     125     130 | 6年     公共国憲総法局しよう     -     41     43       6年     漢字の形と言・思魂     -     44     45       6年     英方から変しい     -     53     55       6年     時日の時間と心の時間     -     56     63       6年     文の組み立て     -     67     67       6年     大のしみは     -     68     70       6年     大のの次     -     73     73       6年     デジタル機器と私たち     -     77     80       6年     エシネ     -     86     88       6年     星空を届けたい     -     89     97       6年     インターネットでニュー・・・     100     100       6年     マ泉を推動しよう     -     105     106       6年     マ泉を推動しよう     -     114     122       6年     イーハトーヴの夢     -     125     130 |

1 「教科書ページから選ぶ」を選択します。

2 上下刊と教科書の開始ページと終了ページを入力します。

- ③ 教科書ページを入力すると、単元一覧の該当する単元名とページがピンク色に変わります。
- ④ 単元一覧の単元名・ページをダブルクリックして、教科書ページを入力することもできます。
  - ・ 選択済みの単元をダブルクリックすると、出題範囲から除外されます。
  - ・ 出題範囲外の単元をダブルクリックすると、出題範囲が変更になります。
  - ・ 出題範囲と接する単元をダブルクリックして、出題範囲を広げることができます。
  - ・ 出題範囲内の単元をダブルクリックしても、出題範囲から除外できません。開始単元と終了単元 のみダブルクリックで範囲から除外することができます。
- ⑤「作成」で、テストが作成され、単元一覧画面にプレビューが表示されます。→ P.5
- ⑥「すべてクリア」で、入力した教科書ページ、単元一覧がすべてクリアされます。

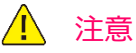

・ 出題範囲の選択は、必須項目です。設定されないと漢字ミニテストは作成できません。

Point

「教科書ページから選ぶ」から「単元から選ぶ」に切り替えることができます。 この場合、「教科書ページから選ぶ」の教科書範囲は「単元から選ぶ」には反映はされ ません。新たに教科書範囲を設定する必要があります。 また、「教科書ページから選ぶ」の教科書範囲は画面を切り替えても維持されます。

### 3. 出題範囲の設定:単元から選ぶ

| Study Pot |                              |         |               | 6年 | E A |              |
|-----------|------------------------------|---------|---------------|----|-----|--------------|
|           | 数材グループ選択 ^ miniテストメーカ 浸字m    | M7212 2 |               |    | -   | <b>–</b> (1) |
|           | テスト名を入れてください                 | n       | n成 靈樂 表示 · 印刷 | 切替 | - 1 | 単元から選ぶ       |
|           | 2 学年を選択してください                |         |               |    |     |              |
|           | 1年 2年 3年 4年 5年               | 6#      |               |    |     |              |
|           |                              |         |               |    | _   | 一④作成         |
|           | - 山田和田を送択してくたさい              |         |               |    |     |              |
|           | 若料書ページから通ぶ 単元から通ぶ            | 8~1997  |               |    |     |              |
|           | 6年 帰り道                       | 10.00   | プレビューが表示されます  |    |     |              |
|           | 6年 公共図書館を活用しよう               | 通知      |               |    |     |              |
|           | 6年 漢字の形と曾・意味                 | i6.10   |               |    |     | (5) すべてクリア   |
|           | 6年 笑うから美しい                   | 20      |               |    |     |              |
|           |                              |         |               |    |     |              |
|           | 通択した単元 * 単元は複数通択することができます。   |         |               |    |     |              |
|           | 6年 帰り道                       | 297     |               |    |     |              |
|           | 6年 施計の時間と心の時間                | 2117    |               |    |     |              |
|           | out additionation consisting |         |               |    |     |              |
|           |                              |         |               |    |     |              |
|           | ■ 問題数を選択してください               |         |               |    | -   | 🗕  単元一覧      |
|           |                              |         |               |    |     |              |
|           | 2010 2010 2510 5010          |         |               |    |     | 🥑 選択した       |
|           | 5 問題種別を選択してください              |         |               |    |     | 出 —          |
|           | 書き問題 書き・読み問題(手々)             |         |               |    |     | 甲兀           |
|           | 読み問題 書き・読み問題(書き多め)           |         |               |    |     |              |
|           | 書き・読み問題(読み多め)                |         |               |    |     |              |
|           |                              |         |               |    |     |              |
|           | 問題が足りない場合は既習漢字(前学年の漢字を含む)?   | を出題する   |               |    | -   |              |

- ①「単元から選ぶ」を選択します。
- ② 単元一覧で、出題する単元名の「追加」をクリックします。
   ・ 複数の単元を追加することができます。全学年の単元から選択することができます。
- ③「選択した単元」に、追加された単元名が表示されます。
  - ・「クリア」で、出題範囲から外すことができます。
- ④「作成」で、テストが作成され、プレビューが表示されます。→ P.5
- **⑤**「すべてクリア」で、「選択された単元」の単元がすべてクリアされます。

### 🧘 注意

・ 出題範囲の選択は、必須項目です。設定されないと漢字ミニテストは作成できません。

#### Point

「単元から選ぶ」から「教科書ページから選ぶ」に切り替えることができます。 この場合、「単元から選ぶ」の教科書範囲は「教科書ページから選ぶ」には反映はされ ません。新たに教科書範囲を設定する必要があります。 また、「単元から選ぶ」の教科書範囲は画面を切り替えても維持されます。

## 4. プレビュー・更新

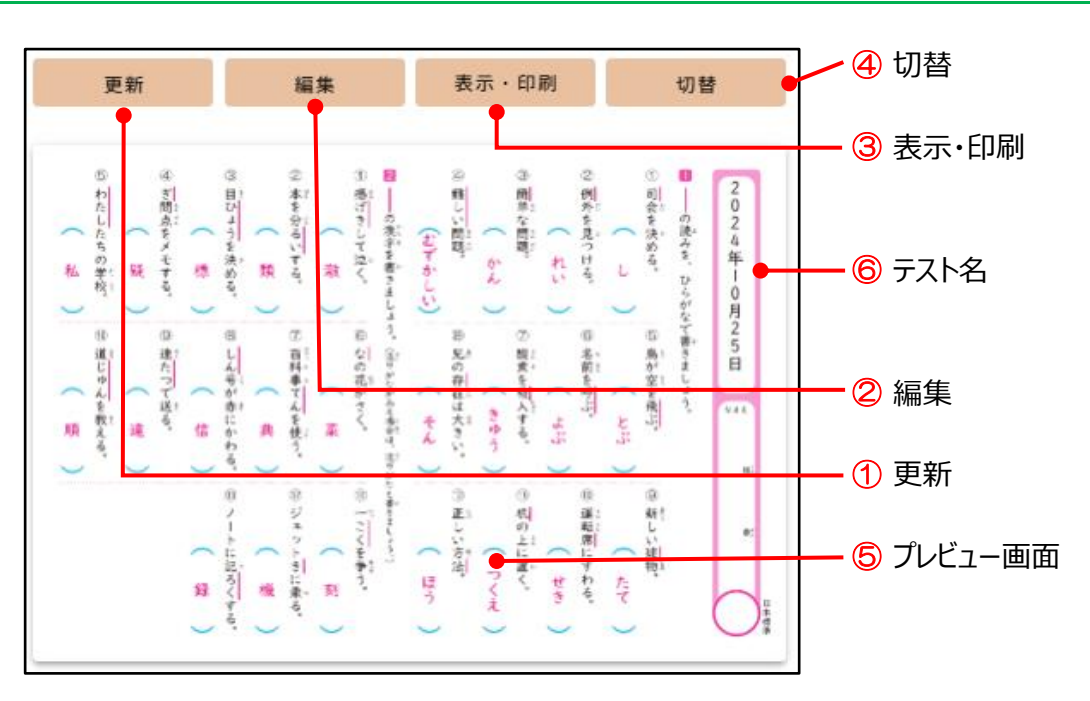

- 1 更新(テスト作成後、「作成」ボタンは「更新」ボタンに変わります。)
  - ・「更新」をクリックするごとに、出題範囲内の新出漢字でランダムに再作成されます。
  - テスト名、学年、出題範囲、問題数、問題種別などの設定項目を変更して「更新」すると、 新たな設定内容でテストが作成されます。
- 2 編集
  - ・ テスト内容を編集できる画面が開きます。→ P.6
- ③ 表示·印刷
  - ・ 作成したテストの児童への配信やダウンロード、印刷などが行える画面が開きます。→ P.7
  - ・プレビューは先生用です。児童用は、「表示・印刷」で確認できます。
  - ・ 印刷推奨サイズは、10問、20問、25問はA4、50問はB4です。
- ④ 切替(出題範囲「教科書ページから選ぶ」のみ)
  - ・ 出題範囲を指定した単元一覧と切り替えることができます。
- ⑤ プレビュー画面をクリックすると、画面が大きく表示されます。
- **6** テスト名を空欄にした場合は、作成日が印字されます。

### 5. 編集

| 教材グループ選択 ゝ miniテストメーカー ゝ 漢字mini                                       | iテストメーカー >  | 問題編集                                                                   |          |
|-----------------------------------------------------------------------|-------------|------------------------------------------------------------------------|----------|
| 編集する問題種別を選択してください         現在の           第0月週         #10月週            | )問題選択数      | 更新 表示 印刷                                                               |          |
| 書き阿                                                                   | 題 13/13     |                                                                        | 6 更新     |
| 2 学年を選択してください *学年を切り替えて問題を引                                           | 産加することが可能です | 이 응 이 이 이 비 용 이 이 이 <mark>문</mark><br>니 편 함 휴 너 비 원 원 뿐 종) [2]         |          |
| 1年 2年 3年 4年 5年                                                        | 6 <b>#</b>  |                                                                        |          |
|                                                                       |             | 御 取っ 時間 「「「」」 「」」 「」」 「」」 「」」 「」」 「」」 「」」 「」」                          |          |
| ■ 問題追加 ・追加するには、先に「出題」で「クリア」して問題                                       | 選択数を減らします   |                                                                        | — 🌀 表示   |
| 帰り道                                                                   | <u>*</u>    |                                                                        |          |
| 視 筆者の[視]点。                                                            | is to       | 豊富山島 東京 学 豊美 御客 しき し                                                   |          |
| 砂 [砂]場で遊ぶ。                                                            | ia fa       |                                                                        |          |
| [砂]金が採れる川。                                                            | i8.10       | 19 13 13 5 13 13 13 13<br>19 14 本1 52 13 13 13<br>19 14 15 12 14 14 14 | -        |
| 腹 [腹]が減る。                                                             | iii tu 🗸    |                                                                        | — (1) 問題 |
| <ul> <li>              田題             現在の問題選択数 25/25      </li> </ul> |             |                                                                        |          |
| 6年 認 失敗を[認める]。                                                        | 2U7 🚔       | *児童用は、「表示・印刷」ボタンをクリックします。                                              |          |
| 6年 展 町が発[展]する。                                                        | 207         | * 印刷推奨サイズは、10間、20間、25間はA4、50間はB4です。                                    | —  字年    |
| 6年 異 [異]議を申し立てる。                                                      | 277         |                                                                        |          |
| 6年 砂 [砂]場で遊ぶ。                                                         | 297         |                                                                        |          |
| 6年 視 筆者の[視]点。                                                         | 217 ÷       |                                                                        | (3) 問題   |
|                                                                       |             |                                                                        |          |

- ① 編集する問題種別を選択します。(「読み」「書き」の両方を選択している場合のみ)
- 2 学年を選択します。
  - ・ 全学年の漢字から選択することができます。
- ③ 「問題追加」で、出題する漢字を指定します。
  - ・ 選択した学年の新出漢字が単元ごとに表示されます。
  - ・ 追加する場合は、先に④で現在の問題選択数を減らしてから追加します。
- ④「出題」で、現在の問題選択数を減らし、追加した問題を確認します。
  - ・ 出題しない問題をクリアすると、問題選択数を減らすことができます。減らした分、③の 「問題追加」で漢字を追加することができます。
- **⑤**「更新」で、編集した内容で再作成されます。
- ⑥「表示・印刷」で、配信やダウンロード、印刷などが行える画面が開きます。→ P.7
   ・ 印刷推奨サイズは、10問、20問、25問はA4、50問はB4です。
- ⑦「漢字miniテストメーカー」をクリックすると、設定画面に戻ります。

#### Point

出題範囲を「教科書ページから選ぶ」にした場合は、複数学年の漢字を出題範囲として設定する ことはできません。他学年の漢字も出題したい場合は、「編集」画面で設定します。

### 6. 表示·印刷

| <u>2/2</u> | 区分<br>すべて                                                                     | <b>v</b>                                                                                                    | > / <b>- 9</b> 💿 🐹 🖻 🛛 🛛 ×                                                                                                    |    |
|------------|-------------------------------------------------------------------------------|----------------------------------------------------------------------------------------------------|----------------------------------------------------------------------------------------------------|----|
|            | <ul> <li>④ 酸だんをよる。</li> <li>⑤ 会社をほう問する。</li> <li>⑨ 地い</li> <li>⑤ 動</li> </ul> | 3<br>合器をあらう。<br>2<br>い<br>読を<br>まし立<br>てる。<br>2<br>で<br>よする。<br>3<br>8<br>じ<br>ゆ<br>8<br>じ<br>ゆ<br>8<br>で<br>5<br>5<br>5<br>5<br>5<br>5<br>5<br>5<br>5<br>5<br>5<br>5<br>5 | 2     ①     ①     1     2     0       3     頭背     3     1     0     2       4     年     0     2     4       第     0     2     4     4       1     1     5     0     2       0     1     1     5     0     1       1     1     5     0     1     1       0     1     5     0     1     1       0     1     5     0     1     1       0     1     5     0     1     1       0     1     5     0     1     1       0     1     5     0     1     1       0     1     5     0     1     1       0     1     5     0     1     1       0     1     5     0     1     1       0     1     1     1     1     1     1       0     1     1     1     1     1     1       0     1     1     1     1     1     1       0     1     1     1     1     1     1       0     1                                                                                                    |    |
|            | - <u>*</u><br>- *<br>- *<br>- *<br>- *<br>- *<br>- *<br>- *<br>- *            |                                                                                                    | 「「「「「「なまえ」」」<br>「「」」」<br>「」」」<br>「」」<br>「」」」<br>「」」<br>「」」<br>「」」」<br>「」」」<br>「」」」<br>「」」」<br>「」」<br>「」」<br>「」」<br>「」」<br>「」」」<br>「」」」<br>「」」」<br>「」」<br>「」」」<br>「」」<br>「」」<br>「」」<br>「」」<br>「」」」<br>「」」<br>「」<br>「 | ]  |
| 区分         | 1                                                                             |                                                                                                    | 。<br>、 は、 わらう。<br>、 し、 たす。<br>、 し、 し、 し、 世本準<br>、                                                                                                    |    |
| すべて        | ▼                                                                             |                                                                                                    |                                                                                                    |    |
| 1          |                                                                               |                                                                                                    | 234567                                                                                                    | 89 |

- 「すべて」「児童用」「答え(先生用)」に、切り替えて表示できます。
- 2 児童への配信ができます。
- ③ 書き込みができます。
- 4 印刷ができます。
- ⑤ ダウンロードができます。
- 6 スクリーンショットが作成できます。
- ⑦ QRコードが作成できます。
- 8 URLコピーができます。
- 9 全画面表示ができます。
- ※ アイコンについては、P.11をご覧ください。

### 7. 設定画面の入力・選択項目と作成

| 1     子スト名を入れてください     作成       2     学年を選択してください     ・学年年初9日本1時度加速です       1年     2年     3年     4年       1年     2年     3年     4年       1日     2年     3年     4年       1日     2年     3年     4年       1日     2年     3年     4年       1日     2年     3年     4年       1日     2年     3年     4年       1日     1日     2年     3年       1日     1日     1日     1日       1日     1日     1日     1日       1日     1日     1日 | <b>•</b> • • • |
|----------------------------------------------------------------------------------------------------|----------------|
| またの例     またの例       こ 学年を選択してください ・学年キャット当えて読品点がすることが判定す       1年     2年       1年     2年       2     7月に 特徴などの       6年     対称な図形       6年     対称な図形       6年     分割な 100月       6年     グレビューが表示されます       6年     グリア       5     四日       6     日本       6     日本       7     出版       現在の問題選択数 5/5       6     日本の別が       6     日本       7     日本       7     日本 <tr< th=""><th></th></tr<>                                         |                |
| 1年     2年     3年     4年     5年     6年       1     1     1     1     1     1       6年     1     1     1     1       6年     1     1     1     1       6年     1     1     1     1       6年     1     1     1     1       6年     1     1     1     1       6年     1     1     1     1       6年     1     1     1     1       1     1     1     1     1       1     1     1     1     1       6年     1     1     1     1       7     1     1     1     1       7     1     1     1     1                                                                                                    | 5 作月           |
| 1     問題追加     *町以開発を装出点は f 0 C L が得在 f T       6年     対称な図形     基本     国政       6年     対称な図形     市口 次定 2 回 0       6年     文字と式     基本     2 回       6年     対称な図形     市口 次定 2 回 0       6年     対称な図形     現在 0 回應 通訳数 5/5       6年     対称な図形     基本       0     出題     現在 0 回應 通訳数 5/5                                                                                                    |                |
| 6年     対称な図形     基本     回知       6年     対称な図形     海周問題     国国       6年     対称な図形     作図/測定     国国       6年     分散と整数のがけ算・わり算     基本     国国       1     出題     現在の問題選択数 5/5                                                                                                    | 2 学年           |
| 6年     対称な図形     通用問題     当回       6年     対称な図形     作図/泡芝     当回       6年     文字と式     基本     当回       6年     分散と整数のかけ算・わり算     基本     当回       1     出題     現在の問題通訳数 5/5                                                                                                    |                |
| 6年     対称な図形     作図/測定     2回       6年     文字と式     基本     通回       6年     分散と整数のかけ算・わり算     基本     通回       3     出遊     現在の問題選択数 5/5                                                                                                    |                |
| 6年 文字と式     基本     国面       6年 分散と整数のかけ算・わり算     基本     国面       1     出題     現在の問題選択数 5/5                                                                                                    |                |
| 6年     分数と整数のかけ算・わり算 基本     第       1     出題     現在の問題選択数 5/5       6年     対称な図形     基本       0年     対称な図形     基本                                                                                                    |                |
| 出題         現在の問題選択数 5/5           6年         対称な図形           6年         対称な図形           6年         対称な図形                                                                                                    |                |
| 6年 対称な図形 基本 クリア<br>6年 対称な図形 基本 クリア                                                                                                    | 3 問題           |
| 6年 対称な図形 基本 クリア                                                                                                    |                |
|                                                                                                    |                |
| 6年 対称な図形 基本 クリア                                                                                                    |                |
| 6年 対称な図形 基本 クリア                                                                                                    |                |
| 6年 対称な図形 基本 クリア                                                                                                    | ————— ④ 出界     |

- テストに表示する「テスト名」を入力します。(12文字以内) 未入力・空欄の場合は、作成日が印字されます。
- ② 出題する学年を選択します。初期値は、ログイン時の学年になっています。 全学年の問題から作成できます。
- ③ 出題する問題を「追加」で選択します。
  - ・「問題追加」には、学年・内容・分類(基本・適用問題・文章題・作図/測定)が表示されています。
  - ・1枚のテストの問題数は、最大5問です。
  - ・ 各問題には、5問の類似問題が収録されています。同じ問題を5つ選択すると、 類似問題5問のテストが作成できます。
  - ・ 問題を変更する場合は、④で現在の問題選択数を減らしてから、追加します。
- ④ 出題で、③で選択した問題が表示されます。現在の問題選択数を減らすことができます。
  - ・ 出題しない問題を「クリア」すると、問題選択数を減らすことができます。減らした分、
     ③の「問題追加」で出題する問題を追加できます。
- ⑤「作成」で、テストが作成され、画面にプレビューが表示されます。→ P.9

【計算miniテストメーカーの使い方】

## 8. プレビュー・更新

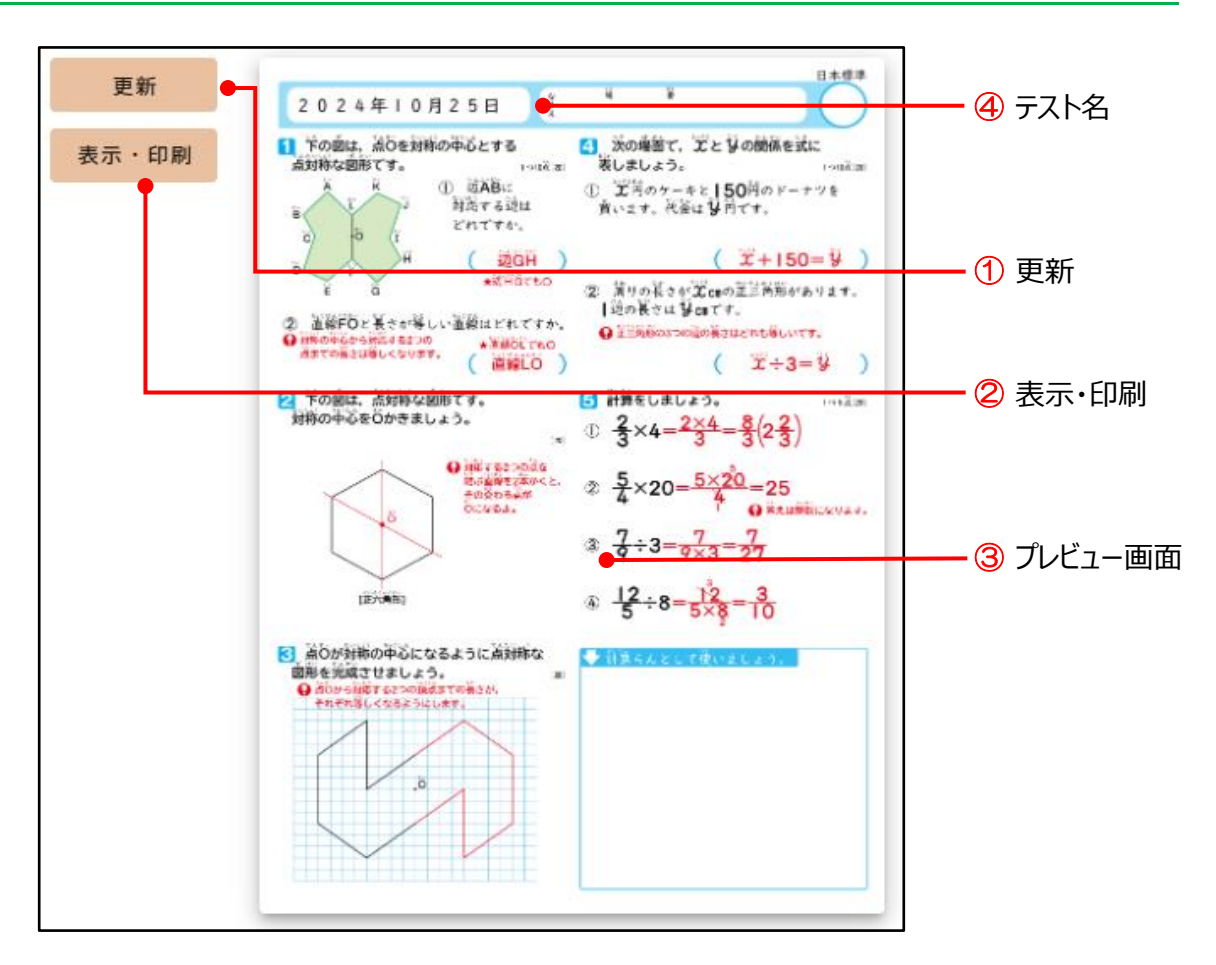

- ① 更新(テスト作成後、「作成」ボタンは「更新」ボタンに変わります。)
  - ・「更新」をクリックするごとに、選択した内容の問題がランダムに表示されます。
  - テスト名、学年、問題追加などの設定項目を変更して「更新」すると、新たな設定 内容でテストが作成されます。
- 2 表示·印刷
  - ・ 作成したテストの児童への配信やダウンロード、印刷などが行える画面が開きます。→ P.10
  - ・プレビューは先生用です。児童用は、「表示・印刷」で確認できます。
  - ・印刷推奨サイズは、B4です。
- ③ プレビュー画面をクリックすると、画面が大きく表示されます。
- ④ テスト名を空欄にした場合は、作成日が印字されます。

## 9. 表示印刷画面

| ページ<br><u>1/2</u> | <sup>₩</sup> → × → → → → → → → → → → → → → → → → →                                    |
|-------------------|---------------------------------------------------------------------------------------|
|                   | $\begin{array}{c} 1 \\ 2 \\ 0 \\ 2 \\ 0 \\ 1 \\ 1 \\ 1 \\ 1 \\ 1 \\ 1 \\ 1 \\ 1 \\ 1$ |
| 17 A              | •                                                                                     |
| 本方 マング            |                                                                                       |
| 1                 | 23456789                                                                              |

- 「すべて」「児童用」「答え(先生用)」に、切り替えて表示できます。
- 2 児童への配信ができます。
- ③ 書き込みができます。
- ④ 印刷ができます。
- ⑤ ダウンロードができます。
- ⑥ スクリーンショットが作成できます。
- ⑦ QRコードが作成できます。
- 8 URLコピーができます。
- 9 全画面表示ができます。
- ※ アイコンについては、P.11をご覧ください。

# 10. 表示印刷画面のアイコン説明

### 表示区分切替

| 区分  | 説明                 |
|-----|--------------------|
| すべて | 児童用・答えのプリントを表示します。 |
| 児童用 | 児童用のプリントのみ表示します。   |
| 答え  | 答えのプリントのみ表示します。    |

### 

| 名前        | Ī          | 説明                                                             |
|-----------|------------|----------------------------------------------------------------|
| ペンをもつ     |            | 書きこみメニューを表示します。                                                |
| ED別       | Ð          | 表示中のページを印刷します。                                                 |
| ダウンロード    | 9          | 表示している教材のPDF形式でダウンロードします。                                      |
| スクリーンショット | 0          | 表示している教材のスクリーンショットをダウンロードします。<br>書きこみしている場合は、書きこみした内容も反映されます。  |
| QRコード取得   |            | 表示している教材のQRコードをダウンロードします。<br>QRコードにアクセスすると、教材のページが表示されます。      |
| URL⊐Ľ-    | Ê          | 表示している教材のURLをクリップボードにコピーします。<br>コピーしたURLは、テキストなどに貼り付けることができます。 |
| 拡大·縮小     | Q          | 表示している教材の表示倍率を変更します。                                           |
| 一覧表示      |            | ページの一覧を表示します。                                                  |
| 全画面       | R N<br>K N | 全画面表示へ切り替えます。                                                  |
| 全画面終了     | <u>Ж</u>   | 全画面表示を終了します。                                                   |
| 閉じる       | $\times$   | 現在、表示している画面をとじます。                                              |

※児童アカウントの作成をおこなった場合のみ、表示されます。

| 名前     | Ī            | 説明                                                 |
|--------|--------------|----------------------------------------------------|
| 教材配信   | $\mathbb{V}$ | 現在、表示しているPDFを任意のクラスへ配信します。                         |
| 書きこみ保存 |              | 書きこんだ内容を保存することができます。                               |
| 442    | Ę            | 先生と児童の間でコメントのやり取りを行います。<br>※ コメント機能が有効な場合のみ表示されます。 |

#### ページ操作

| 操作                 | 説明                                                                   |
|--------------------|----------------------------------------------------------------------|
| •                  | プリントをタップするとスライダーメニューが表示されます。<br>スライダーまたはボタンでページをめくります。               |
|                    |                                                                      |
| ページ                | ページ番号を入力して、Enterキーを押下すると<br>入力したページに移動することができます。                     |
| 4 /8               |                                                                      |
| 区分<br>すべて <b>▼</b> | すべて 児童用・答えのプリントを表示します。<br>児童用 児童用のプリントのみ表示します。<br>答え 答えのプリントのみ表示します。 |

#### 書きこみメニュー

| 名前    |   | 説明                             |
|-------|---|--------------------------------|
| 曲線    | 2 | 曲線を記載します。<br>文字などを書きこむ際に利用します。 |
| 直線    | / | 直線を記載します。<br>図形や線を引く際に利用します。   |
| 消しゴム  | ۲ | 書きこみを削除します。                    |
| 色変更   |   | 線の色を選択します。                     |
| 太さ選択  | • | 線の太さを選択します。                    |
| すべて削除 | Î | 書きこんだ内容をすべて削除します。              |
| 元にもどす | 5 | 直前の書きこみを削除します。                 |

※ 本サービスで記載しているQRコードは、株式会社デンソーウェーブの登録商標です。